Instrucciones para crear un Usuario de la Sede electrónica de la Universitat de València Entreu.uv.es

Accedemos a http://Entreu.uv.es

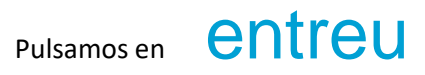

Pulsamos sobre Usuaris externs a la UV y pulsamos sobre cualquier procedimiento de los que se despliegan

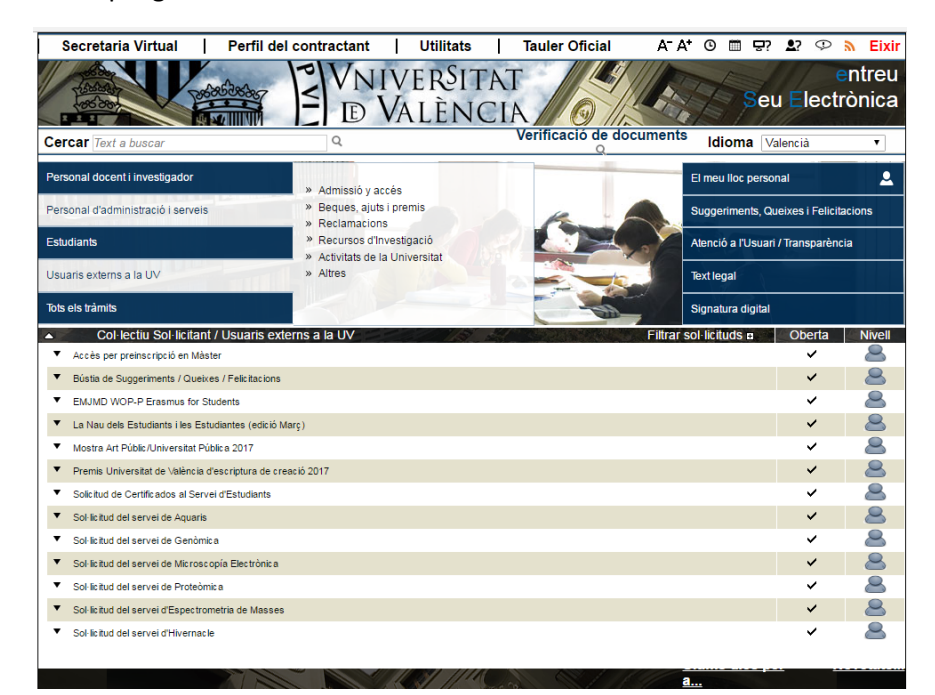

Pulsamos sobre el botón Accedir

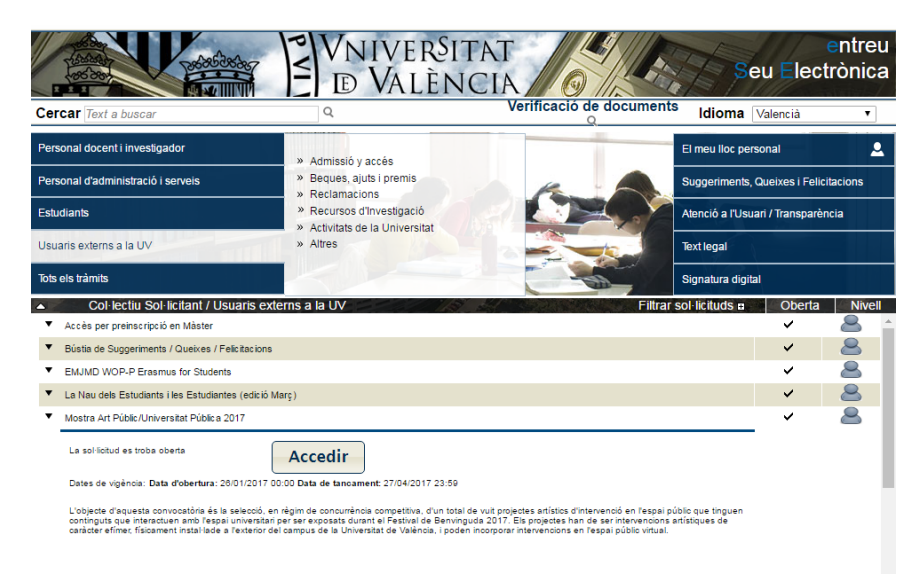

## Ahora pulsamos en Usuari de la Seu

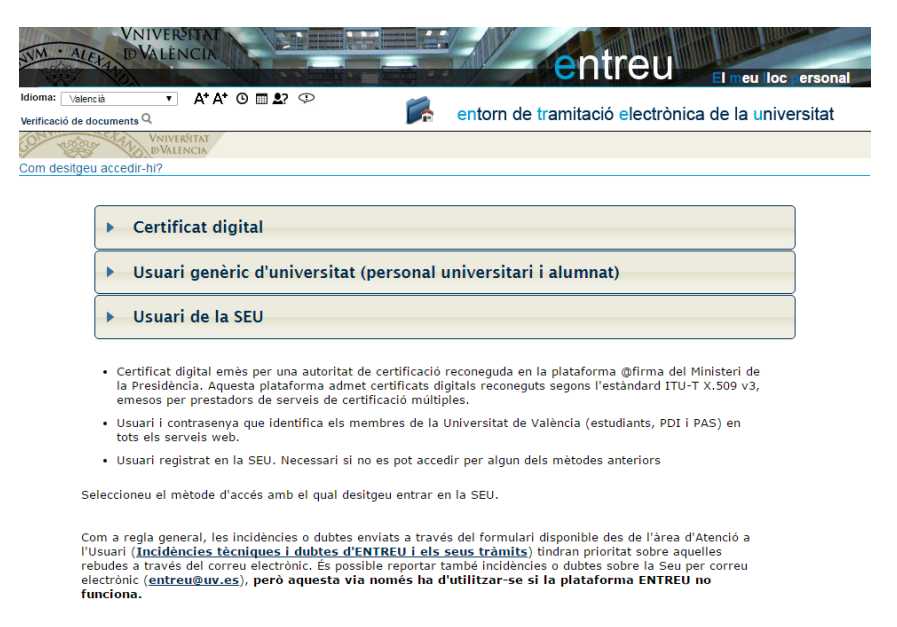

Como no tenemos usuario pulsamos en Sol·licita accés (segundo enlace bajo el botón de Accedir)

| JVM · AL      | DALENCIA<br>DALENCIA<br>DI meu loc ersonal                                                                                                    |  |  |  |  |  |  |  |
|---------------|----------------------------------------------------------------------------------------------------|--|--|--|--|--|--|--|
| Idioma: Valer | ncia 🔹 A* A* O 🖩 🕸 💬 🦻 entorn de tramitació electrònica de la universitat                                                                                                    |  |  |  |  |  |  |  |
| 100 vige      | VNIVERVITAT<br>IEVALENCIA                                                                                                    |  |  |  |  |  |  |  |
| om desitger   | u accedir-hi?                                                                                                    |  |  |  |  |  |  |  |
|               | Certificat digital                                                                                                    |  |  |  |  |  |  |  |
|               | Usuari genèric d'universitat (personal universitari i alumnat)                                                                                                    |  |  |  |  |  |  |  |
|               | ✓ Usuari de la SEU                                                                                                    |  |  |  |  |  |  |  |
|               | remet accedir a la SEU utilizant un nom d'usuari (correu electrônic) i una remet accedir a la SEU utilizant un nom d'usuari (correu electrônic) i una remet accediratement remet accediratement remet ac |  |  |  |  |  |  |  |

## Nos aparece esta ventana

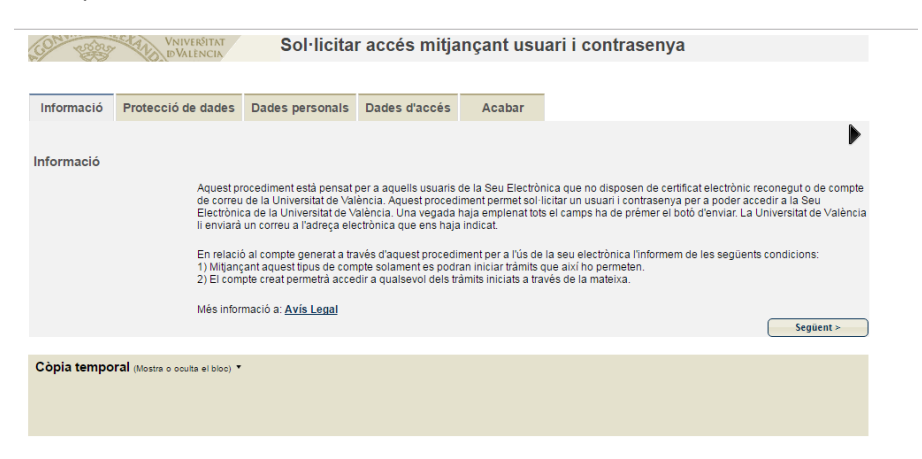

## Vamos a la pestaña Dades personals y rellenamos los campos

| Informació     | Protecció de dades | Dades personals | Dades d'accés | Acabar |        |
|----------------|--------------------|-----------------|---------------|--------|--------|
| ◀              |                    |                 |               |        |        |
| Dades persor   | nals               |                 |               |        |        |
| NIF/NIE/Passap | prt *              |                 |               |        |        |
| Nom*           |                    |                 |               |        |        |
| Cognoms*       |                    |                 | Nom           |        |        |
| Telèfon        |                    |                 |               |        |        |
| Observacions   |                    |                 |               |        |        |
|                |                    |                 |               |        |        |
| < Anterior     |                    |                 |               |        | Següen |

## En la pestaña de Dades d'accés rellenamos los campos

| acturias A courses A Lauranou doucian as A acas. A course 🔿 deadar - A acus 🐝 non 🚿 none. |                      |               |                         |                  |            |                |      |           |
|-------------------------------------------------------------------------------------------|----------------------|---------------|-------------------------|------------------|------------|----------------|------|-----------|
| and and and a                                                                             | VNIVE                | RITAT<br>NCIA | Sol·licita              | r accés mitja    | ınçant usu | ari i contrase | enya |           |
|                                                                                           | 10 lo mer            | itent         |                         |                  |            |                |      |           |
| Informació                                                                                | Protecció de         | dades         | Dades personals         | Dades d'accés    | Acabar     |                |      |           |
| 4                                                                                         |                      |               |                         |                  |            |                |      | •         |
| Dades d'accé                                                                              | s                    |               |                         |                  |            |                |      | -         |
| Introduïsca el correu que s'usarà per a accedir al sistema                                |                      |               |                         |                  |            |                |      |           |
| Correu *                                                                                  | Correu *             |               |                         |                  |            |                |      |           |
| Contrasenya*<br>Torne a introdui                                                          | r la contrasenya*    | Introduïsc    | a la contrasenya (entre | 4 i 8 caràcters) |            |                |      |           |
| Camps obligatoris<br>< Anterior                                                           |                      |               |                         |                  |            |                |      | Següent > |
| Còpia tempo                                                                               | ral (Mostra o oculta | el bloc) 🔻    |                         |                  |            |                |      |           |
|                                                                                           |                      |               |                         |                  |            |                |      |           |
|                                                                                           |                      |               |                         |                  |            |                |      |           |

En la pestaña acabar rellenamos el campo con las letras de la imagen que aparezca y al activarse el botón Enviar pulsamos sobre él.

| CON STOR                                                                              | Sol·licitar accés mitjançant usuari i contrasenya                                                                     |                 |               |        |  |  |  |  |
|---------------------------------------------------------------------------------------|----------------------------------------------------------------------------------------------------|-----------------|---------------|--------|--|--|--|--|
|                                                                                       |                                                                                                    |                 |               |        |  |  |  |  |
| Informació                                                                            | Protecció de dades                                                                                                    | Dades personals | Dades d'accés | Acabar |  |  |  |  |
|                                                                                       |                                                                                                    |                 |               |        |  |  |  |  |
|                                                                                       |                                                                                                    |                 |               |        |  |  |  |  |
| Introduïu la paraula que apareix en la imatge (respecteu les minúscules i majúscules) |                                                                                                    |                 |               |        |  |  |  |  |
| "Paraula de la imatge superior:                                                       |                                                                                                    |                 |               |        |  |  |  |  |
|                                                                                       | Accepte el avís legal i la política de protecció de dades de la seu electrónica (l'enllaç s'obrirá en altra finestra) |                 |               |        |  |  |  |  |
| Enviar                                                                                |                                                                                                    |                 |               |        |  |  |  |  |
| < Anterior                                                                            |                                                                                                    |                 |               |        |  |  |  |  |
| Còpia temporal (Mostra o oculta el bloc) *                                            |                                                                                                    |                 |               |        |  |  |  |  |

Eso nos enviará un correo a la dirección que hemos indicado en los Datos de contacto.

Tenemos que abrir el correo y darle al enlace que nos ha llegado al correo para activar la cuenta.

Una vez activada ya podemos regresar a <u>http://entreu.uv.es</u> y seleccionar el trámite que nos interesa e inscribirnos como Usuari de la Seu. El usuario será la cuenta de correo con la que nos hemos dado de alta y la contraseña la que hayamos indicado en los campos de las pantallas anteriores.